# Procédure de rectification des fichiers TH.BHCP erronés chargés dans le TH.Report

<u>Fichiers possibles concernés</u> 5xxx\_FinalRunTraitement\_20181122A.zip 5xxx\_FinalRunPrimeDeFinDAnnee\_20181127A.zip 5XXX\_FinalRunArrieres\_20181211A.zip

<u>Fichiers corrects mis à disposition</u> 5xxx\_FinalRunRectPat\_20181219A.zip contentant **3 BHCP fichiers** et autres fichiers.

#### Procédure de rectification:

1. Uniquement les fichiers comptables d'origine qui ont été intégrés dans l'application TH REPORT devront être remplacés.

Recherche des dates de paiement dans la table "*TH\_Extract\_BHCP\_ZP*" dans la cinquième colonne "*PaymentDate*" par le filtre. (Attention : ne pas ouvrir la table par le formulaire principal *F\_Main*)

2. Select All

- 3. Supprimer les données d'1,2 ou 3 dates de paiements concernées
- 4. Toujours en Access fermer la table "TH\_Extract\_BHCP\_ZP"

5. dans l'ordre sous C:\"Mes documents"

5a.1) placer un des trois fichiers TH.CNTL.....xls d'un des paiements d'origine."

5a.2) Effacer les données data de ce fichier hormis les Titres

5a.3) renommer les fichiers en CNTL.xls

5b.1) placer les trois fichiers TH.BHCP....xls corrects de FinDoc sous "mes documents" pour autant qu'ils ont été chargés dans l'application :

## TH.BHCP.0011xxx.20181213.000001\_Nov2018.xls TH.BHCP.0011xxx.20181214.000001\_EJT2018.xls TH.BHCP.0011xxx.20181217.000001\_ACHT2018.xls du 5xxx\_EinalRunRectPat\_20181219A\_zin

du 5xxx\_FinalRunRectPat\_20181219A.zip

5b.2)Renommer TH.BHCP.0011xxx.20181213.000001\_Nov2018.xls en : BHCP.xls

6a) en Access "TH REPORT... mdb" via "F\_Main" cliquer sur "Download et Append BHCP et CNTL"

- 7. Dans C:\"Mes documents" :
- a) supprime UNIQUEMENT le fichier BHCP.xls CNTL contenant seulement les titres restant
- b) renomme TH.BHCP.0011xxx.20181214.000001\_EJT2018.xl en : BHCP.xls

# 8. En Access "TH REPORT... mdb" via "F\_Main" cliquer sur "Download et Append BHCP et CNTL"

- 9. Dans C:\"Mes documents" :
- a) supprime UNIQUEMENT le fichier BHCP.xls

CNTL contenant seulement les titres restant

b) renomme: TH.BHCP.0011xxx.20181217.000001\_ACHT2018.xls en : BHCP.xls

10. En Access "TH REPORT... mdb" via "F\_Main" cliquer sur "Download et Append BHCP et CNTL"

### 11. Dans C:\"Mes documents" supprimez le fichier BHCP.xls et le fichier CNTL.xls contenant seulement les titres

Prêt pour le prochain paiement

En cas où les fichiers des runs concernés ne sont pas encore chargés dans l'application TH Report, il va de soi que le fichier TH.CNTL d'origine et les fichiers TH BHCP correspondant du 5xxx\_FinalRunRectPat\_20181219A.zip est transcrit via « Mes documents » ...